# Recupero password CLI CMX 10.5 e versioni successive

## Sommario

Introduzione Prerequisiti Requisiti Componenti usati Procedura

#### Introduzione

Questo documento descrive la procedura per recuperare le password CLI perse per i nomi utente 'root' e 'cmxadmin' per CMX 10.5 e versioni successive.

#### Prerequisiti

Requisiti

Nessuna

Componenti usati

VM CMX 10.5

Procedura

CMX 10.5 (e versioni successive) viene eseguito su CentOS 7 come illustrato di seguito:

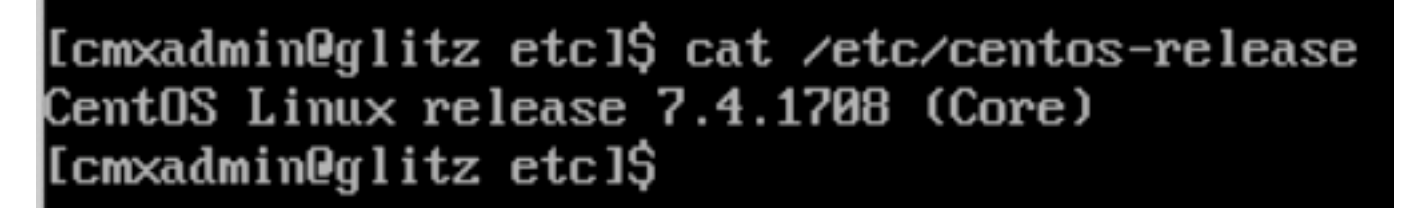

Per questa procedura è necessario l'accesso alla console. Potrebbe trattarsi della console VM o della console fisica a seconda del tipo di accessorio utilizzato nell'installazione.

#### Passaggio 1

Riavviare il server CMX e attendere che venga visualizzata la schermata di avvio di GRUB. Selezionare l'opzione evidenziata (per la modalità di salvataggio) e premere "e" per modificare.

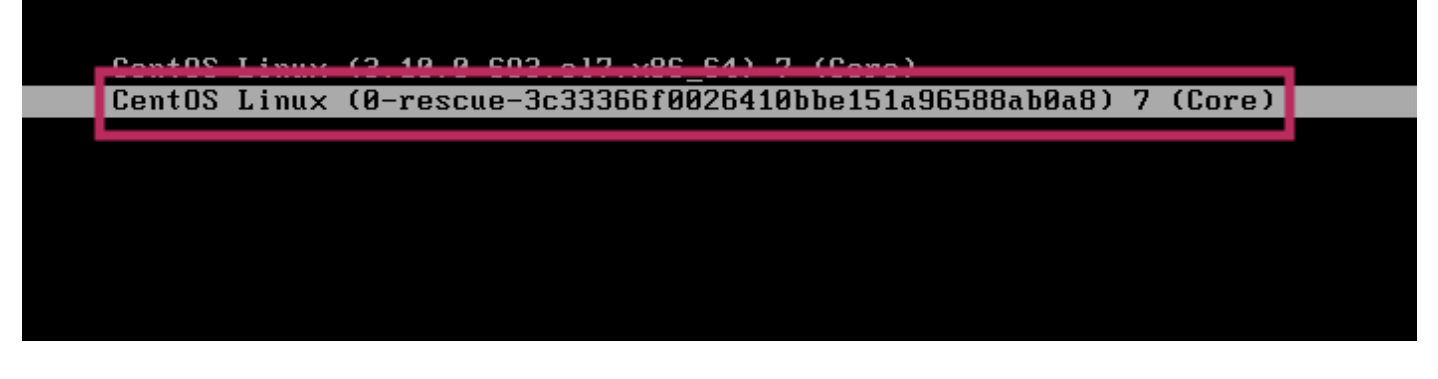

#### Nota:

Per CMX 10.6 e versioni successive, se viene richiesto un nome utente e/o una password, immettere le credenziali come nome utente: root e password: password (non la password principale configurata sul server).

#### Passaggio 2

Scorrere verso il basso fino alla riga che inizia con "linux16" e rimuovere il parametro "rhgb quiet" alla fine della riga.

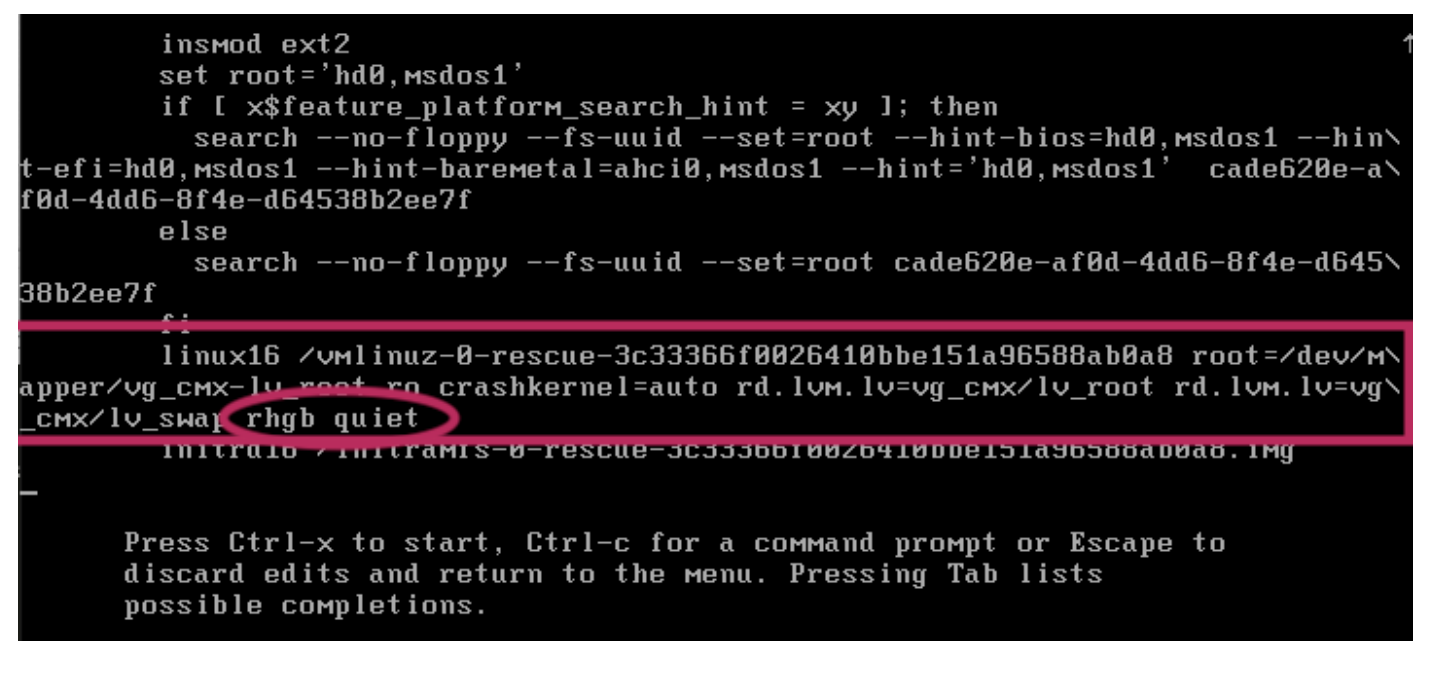

#### Passaggio 3

Dopo aver rimosso il parametro nel passaggio 2, aggiungere l'opzione "rd.break enforcing=0" sulla stessa riga.

#### Passaggio 4

Al termine, premere CTRL + X per caricare il sistema e avviare in modalità di emergenza. Si noterà un nuovo prompt.

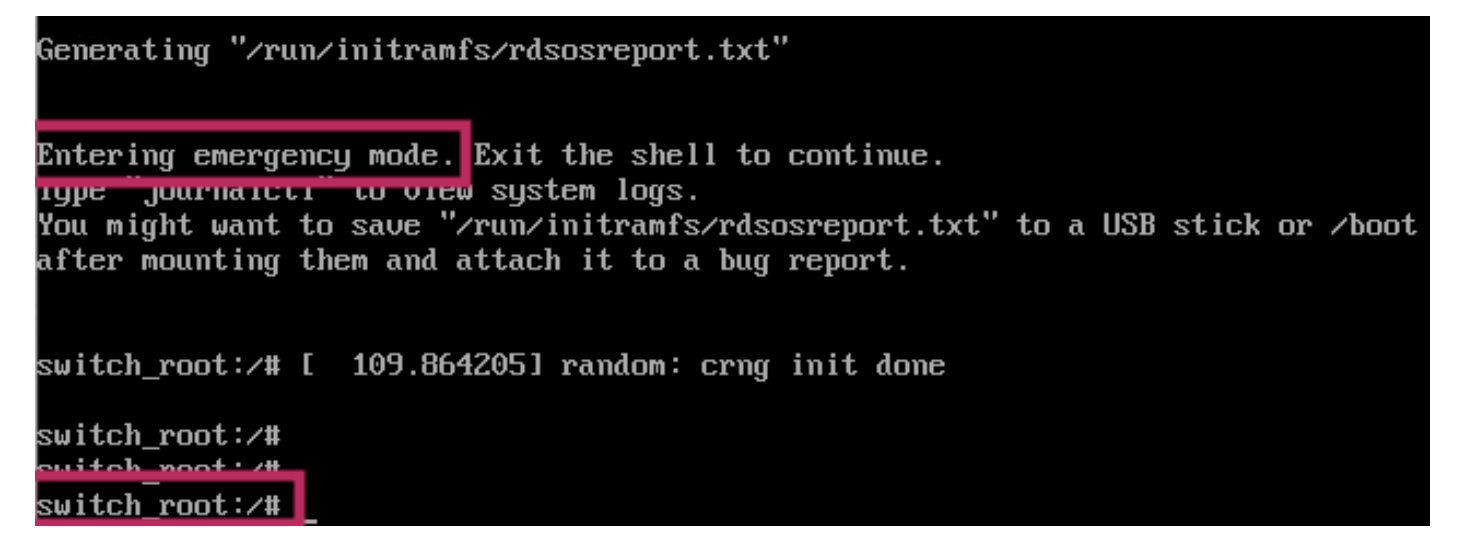

#### Passaggio 5

Rimontare il file system per potervi scrivere, poiché è montato per la sola lettura utilizzando il comando seguente:

| mount -o re | emount, rw / | sysroot                    |         |        |
|-------------|--------------|----------------------------|---------|--------|
| Switch.     | _root./#     |                            |         |        |
| SWI CON.    | 1006.1/#     |                            |         |        |
| switch      | _root:/#     | mount -o remount, rw /sysr | oot     |        |
| [ 242       | .5102423     | EXT4-fs (dm-0): re-mounted | . Opts: | (nu11) |
| switch      | _root:/#     |                            |         |        |
| switch_     | _root:/#     |                            |         |        |

#### Passaggio 6

Modificare la directory principale del file system come indicato di seguito e si noterà che la richiesta viene modificata una volta completata.

chroot /sysroot
Passaggio 7

Modificare la password utilizzando il comando passwd <nomeutente>. Nell'esempio seguente vengono modificate le password per i nomi utente cmxadmin e root.

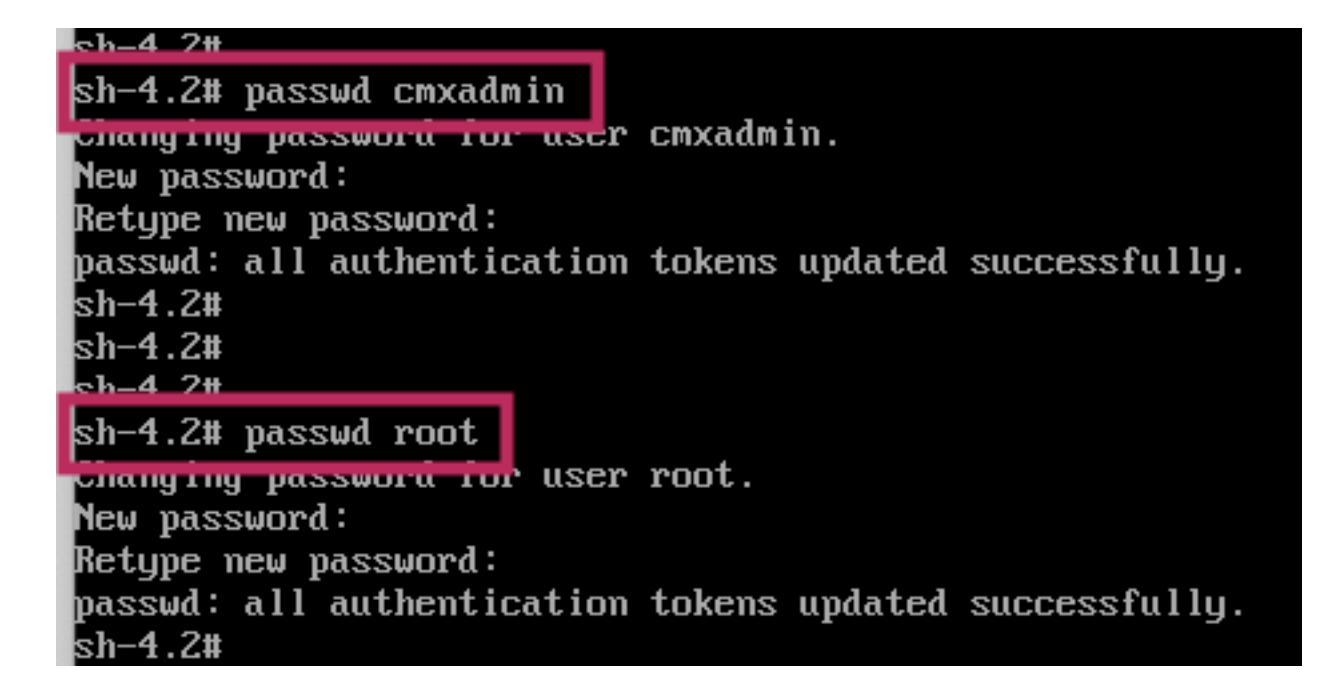

#### Passaggio 8

Rimontare il file system in sola lettura utilizzando il comando seguente:

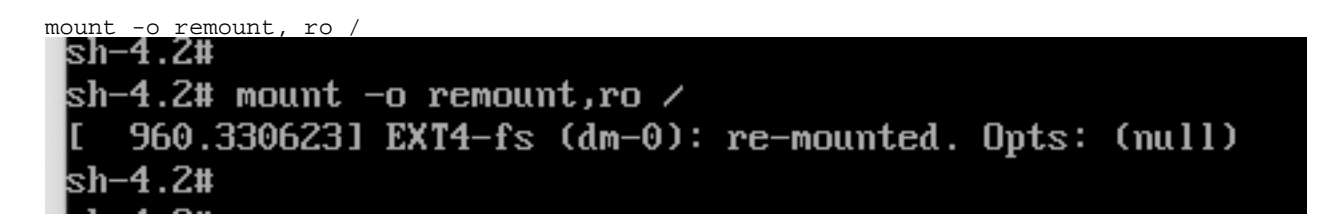

#### Passaggio 9

Digitare 'exit' due volte per accedere al menu di accesso CMX

Ora dovrebbe essere possibile accedere con le nuove credenziali

### Informazioni su questa traduzione

Cisco ha tradotto questo documento utilizzando una combinazione di tecnologie automatiche e umane per offrire ai nostri utenti in tutto il mondo contenuti di supporto nella propria lingua. Si noti che anche la migliore traduzione automatica non sarà mai accurata come quella fornita da un traduttore professionista. Cisco Systems, Inc. non si assume alcuna responsabilità per l'accuratezza di queste traduzioni e consiglia di consultare sempre il documento originale in inglese (disponibile al link fornito).